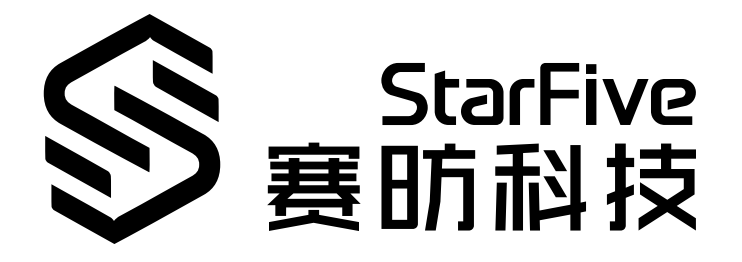

# 用昉·星光 2打造NAS的应用指南

版本: 1.2 日期: 2024/12/05 Doc ID: VisionFive 2-DGCH-021

## 法律声明

阅读本文件前的重要法律告知。

### 版权注释

版权 ©广东赛昉科技有限公司, 2023。版权所有。

本文档中的说明均基于"视为正确"提供,可能包含部分错误。内容可能因产品开发而定期更新或修订。广东赛昉科技有限公司 (以下简称"赛昉科技")保留对本协议中的任何内容进行更改的权利,恕不另行通知。

赛昉科技明确否认任何形式的担保、解释和条件,无论是明示的还是默示的,包括但不限于适销性、特定用途适用性和 非侵权的担保或条件。

赛昉科技无需承担因应用或使用任何产品或电路而产生的任何责任,并明确表示无需承担任何及所有连带责任,包括但 不限于间接、偶然、特殊、惩戒性或由此造成的损害。

本文件中的所有材料受版权保护,为赛昉科技所有。不得以任何方式修改、编辑或断章取义本文件中的说明,本文件或 其任何部分仅限用于内部使用或教育培训。

### 联系我们:

地址: 广东省佛山市顺德区大良街道云路社区昊阳路2号A区S201室

网站: <u>http://www.starfivetech.com</u>

邮箱:

- <u>sales@starfivetech.com</u>(销售)
- <u>support@starfivetech.com</u> (支持)

# 前言

关于本指南和技术支持信息

## 关于本手册

本手册主要为客户提供基于赛昉科技新一代SoC平台——昉·惊鸿-7110打造NAS的应用指南。

## 受众

本手册主要服务于与NAS相关驱动程序的开发人员。如果您正在开发和移植其他模块,请与您的销售或支持顾问联系,获取防·惊鸿-7110的完整文档。

### 修订历史

### Table 0-1 修订历史

| 版本  | 发布说明       | 修订                                            |
|-----|------------|-----------------------------------------------|
| 1.2 | 2024/12/05 | 将 <u>编译内核镜像 (on page 9)</u> 章节内容关联到Docker文档中。 |
| 1.1 | 2024/07/03 | 在"所需内核选项"修改并新增了配置选项。                          |
| 1.0 | 2024/05/11 | 首次正式发布。                                       |

### 注释和注意事项

本指南中可能会出现以下注释和注意事项:

• **i** Tip: 建议如何在某个主题或步骤中应用信息。

### • 🚺 Note:

, 解释某个特例或阐释一个重要的点。

## Important:

指出与某个主题或步骤有关的重要信息。

#### CAUTION:

表明某个操作或步骤可能会导致数据丢失、安全问题或性能问题。

#### Warning:

表明某个操作或步骤可能导致物理伤害或硬件损坏。

# Contents

| 法律声明                | 2    |
|---------------------|------|
| 前言                  | 3    |
| List of Tables      | 5    |
| List of Figures     | 6    |
| 1. 简介               | 7    |
| 2. 准备工作             | 8    |
| 2.1. 运行环境要求         | 8    |
| 2.2. 硬件准备           | 8    |
| 2.3. 软件准备           | 8    |
| 2.3.1. 镜像烧录         | 8    |
| 2.3.2. 编译内核镜像       | 9    |
| 2.3.3. 安装CasaOS依赖   | 9    |
| 3. 安装和运行CasaOS      | 10   |
| 3.1. 安装CasaOS       | . 10 |
| 3.1.1. 通过预编译二进制文件安装 | 10   |
| 3.1.2. 自行编译组件并替换    | 11   |
| 3.2. 运行CasaOS       | 16   |
| 4. 安装存储软件           | 22   |

## List of Tables

| Table 0-1 | 修订历史 | 3 |
|-----------|------|---|
| Table 2-1 | 硬件准备 | 8 |

# List of Figures

日录

| Figure 3-1 组件信息             |    |
|-----------------------------|----|
| Figure 3-2 安装成功界面           |    |
| Figure 3-3 配置文件             |    |
| Figure 3-4 新增配置             |    |
| Figure 3-5 注释配置文件           |    |
| Figure 3-6 注释配置             |    |
| Figure 3-7 dist/路径          |    |
| Figure 3-8 builds字段         |    |
| Figure 3-9 migration-tool文件 |    |
| Figure 3-10 最新版本            |    |
| Figure 3-11 安装文件            |    |
| Figure 3-12 安装成功            |    |
| Figure 3-13 CasaOS界面        |    |
| Figure 3-14 CasaOS界面        |    |
| Figure 3-15 测试文件            |    |
| Figure 3-16 进入Files         |    |
| Figure 3-17 上传文件            |    |
| Figure 3-18 上传进度            |    |
| Figure 3-19 Windows浏览器播放界面  |    |
| Figure 3-20 手机浏览器播放界面       |    |
| Figure 4-1 App Store        |    |
| Figure 4-2 自定义安装            |    |
| Figure 4-3 手动安装             |    |
| Figure 4-4 导入               |    |
| Figure 4-5 文件上传             | 25 |
| Figure 4-6 提交               |    |
| Figure 4-7 OK               |    |
| Figure 4-8 安装               |    |
| Figure 4-9 成功安装             |    |
|                             |    |
|                             |    |
|                             |    |
|                             |    |
|                             |    |
|                             |    |

# 1. 简介

CasaOS是一个基于Docker生态系统的开源家庭云系统,专为家庭场景而设计。其UI友好,基于Docker生态使得其应用 易于移植。受此前开发者在RVspace论坛上分享的<u>在昉·星光 2的Ubuntu23上安装CasaOS的教程</u>启发,赛昉科技成功将 CasaOS移植到了官方的Debian系统中。

本文将从以下3个方面,详细介绍通过在昉·星光 2上安装CasaOS,打造NAS的应用指南:

- <u>准备工作 (on page 8)</u>
- 安装和运行CasaOS (on page 10)
- <u>安装存储软件 (on page 22)</u>

# 2. 准备工作

在进行具体操作前,请确保您已经做好了如下准备:

- <u>运行环境要求 (on page 8)</u>
- <u>硬件准备 (on page 8)</u>
- <u>软件准备 (on page 8)</u>

## 2.1. 运行环境要求

该演示运行环境要求如下:

- Linux内核版本: Linux 5.15
- 操作系统: Debian 12
- •硬件版本: 昉·星光 2
- SoC: 昉·惊鸿-7110

## 2.2. 硬件准备

在执行演示程序之前,请务必准备以下硬件:

| 类型 | M/O* | 项目                                                                                                    | 注释                                 |
|----|------|----------------------------------------------------------------------------------------------------|------------------------------------|
| 通用 | М    | 昉·星光 2 单板计算机                                                                                                    | -                                  |
| 通用 | M    | <ul> <li>・容量不低于32 GB的Micro-SD卡</li> <li>・Micro-SD卡读卡器</li> <li>・计算机 (Windows/Mac OS/Linux)</li> <li>・USB转串口转换器 (3.3 V I/O, 带线)</li> <li>・以太网电缆</li> <li>・电源适配器 (5 V/ 3 A)</li> <li>・USB Type-C数据线</li> </ul> | 上述项目用于将Debian OS烧录到Mi-<br>cro-SD上。 |

### Table 2-1 硬件准备

Note: \*: M: 必须。O: 可选

## 2.3. 软件准备

本节主要从以下两个方面介绍所需软件操作:

- <u>镜像烧录 (on page 8)</u>
- <u>编译内核镜像 (on page 9)</u>

## 2.3.1. 镜像烧录

确认按照以下步骤进行操作:

- 1. 按照<u>《昉·星光 2单板计算机快速参考手册》</u>中的"将**OS**烧录到*Micro-SD"*章节,将Debian OS烧录到Micro-SD卡上。
- 2. 登录Debian并确保昉·星光 2已联网。有关详细说明,请参阅<u>《昉·星光 2单板计算机快速参考手册》</u>中"通过以太 网使用*SSH"*或"使用*USB*转串口转换器"章节。
- 3. 在Debian上扩展分区,请参见<u>《昉·星光 2单板计算机快速参考手册》</u>中"扩展分区"章节。

## 2.3.2. 编译内核镜像

CasaOS是基于Docker的应用,赛昉科技默认的Debian内核不支持Docker所需的CGROUP、BRIDGE等功能,如果Kernel中相关配置没有打开,安装或运行Docker会出现各种错误。

确认按照以下步骤进行操作:

- 1. 按照<u>《在昉·星光 2上运行Docker》</u>中的"所需内核选项"章节,检查Docker所需的编译选项,下载内核代码,添 加Docker所需要的编译选项。
- 2. 按照<u>《在昉·星光 2上运行Docker》</u>中的"编译和替换内核"章节,编译和替换内核,在替换内核后再次检查 Docker的内核选项。

## 2.3.3. 安装CasaOS依赖

按照以下步骤,安装CasaOS依赖包:

- 1. 执行以下命令, 安装依赖包:
  - \$ sudo apt install wget curl smartmontools parted ntfs-3g net-tools udevil samba cifs-utils mergerfs
    unzip docker.io rclone -y
- 2. 安装完成后, 执行以下命令重启系统:

\$ sudo reboot

## 3. 安装和运行CasaOS

本章主要介绍了安装和运行CasaOS的方法。

- <u>安装CasaOS (on page 10)</u>
- 运行CasaOS (on page 16)

## 3.1. 安装CasaOS

本节主要介绍了以下2个方面:

- 通过预编译二进制文件安装 (on page 10)
- <u>自行编译组件并替换 (on page 11)</u>

## 3.1.1. 通过预编译二进制文件安装

1. 点击<u>该链接</u>, 下载CasaOS组件(文件路径为: VisionFive 2/Engineering Release/ Industry\_application/2024Q2/CasaOS-vf2), 下图为组件信息:

Figure 3-1 组件信息

| 名称                                                                                                    |                          | 修改日期            | 类型    |
|----------------------------------------------------------------------------------------------------|--------------------------|-----------------|-------|
| 🦣 install.sh                                                                                                    |                          | 2024/4/2 14:17  | SH 文件 |
| linux-all-appstore-v0.0.1-riscv64.tar.gz                                                                                                    |                          | 2024/2/22 17:26 | GZ 文件 |
| 🖲 linux-all-casaos-v0.4.6.tar.gz                                                                                                    |                          | 2024/2/19 16:02 | GZ 文件 |
| 🖲 linux-riscv64-casaos-app-management-migr                                                                                                    | ation-tool-v0.4.6.tar.gz | 2024/2/21 12:54 | GZ 文件 |
| 🖲 linux-riscv64-casaos-app-management-v0.4.                                                                                                    | 6.tar.gz                 | 2024/2/21 12:54 | GZ 文件 |
| 🖲 linux-riscv64-casaos-cli-v0.4.6.tar.gz                                                                                                    |                          | 2024/2/21 14:14 | GZ 文件 |
| linux-riscv64-casaos-gateway-migration-tool                                                                                                    | l-v0.4.6.tar.gz          | 2024/2/21 14:17 | GZ 文件 |
| 🖲 linux-riscv64-casaos-gateway-v0.4.6.tar.gz                                                                                                    |                          | 2024/2/21 14:17 | GZ 文件 |
| B linux-riscv64-casaos-local-storage-migration                                                                                                    | n-tool-v0.4.6.tar.gz     | 2024/2/21 11:28 | GZ 文件 |
| Solinux-riscv64-casaos-local-storage-v0.4.6.tar                                                                                                    | .gz                      | 2024/2/21 11:28 | GZ 文件 |
| B linux-riscv64-casaos-message-bus-migration                                                                                                    | n-tool-v0.4.6.tar.gz     | 2024/2/21 14:20 | GZ 文件 |
| So linux-riscv64-casaos-message-bus-v0.4.6.tar                                                                                                    | .gz                      | 2024/2/21 14:20 | GZ 文件 |
| Inux-riscv64-casaos-migration-tool-v0.4.6.ta                                                                                                    | r.gz                     | 2024/2/21 12:56 | GZ 文件 |
| Solinux-riscv64-casaos-user-service-migration-                                                                                                    | tool-v0.4.6.tar.gz       | 2024/2/21 14:35 | GZ 文件 |
| Solinux-riscv64-casaos-user-service-v0.4.6.tar.g                                                                                                    | JZ                       | 2024/2/21 14:35 | GZ 文件 |
| Solution in the second second |                          | 2024/2/21 12:56 | GZ 文件 |
| I preinstall.sh                                                                                                    |                          | 2024/2/22 17:34 | SH 文件 |

2. 执行组件包中脚本,安装CasaOS:

\$ sudo ./install.sh

安装成功后会显示下图:

Figure 3-2 安装成功界面

| <b>CasaOS v0.4.6</b> i                                                    | s        | running at:                                                                                                    |
|---------------------------------------------------------------------------|----------|----------------------------------------------------------------------------------------------------|
| - http://192.16<br>Open your brows                                        | 8.<br>er | 125.78 (eth0)<br>and visit the above address.                                                                                                    |
| CasaOS Project<br>CasaOS Team<br>CasaOS Discord<br>Website<br>Online Demo |          | https://github.com/IceWhaleTech/CasaOS<br>https://github.com/IceWhaleTech/CasaOS#maintainers<br>https://discord.gg/knqAbbBbeX<br>https://www.casaos.io<br>http://demo.casaos.io |
| Uninstall                                                                 |          | casaos-uninstall                                                                                                    |
| user@starfive:~/                                                          | Са       | sa0S-vf2\$                                                                                                    |

## 3.1.2. 自行编译组件并替换

CasaOS官方并未支持RISC-V架构,上一节链接中的组件为RVspace社区开发者编译提供,本节将介绍如何通过源码编译 并替换组件。

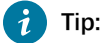

可参考<u>官方文档</u>进行环境配置(主要为go及其相关组件)

1. 执行以下命令, 下载源码:

| git clone https://github.com/IceWhaleTech/CasaOS-Common. | git |  |
|----------------------------------------------------------|-----|--|
|----------------------------------------------------------|-----|--|

- git clone https://github.com/IceWhaleTech/CasaOS-CLI.git
- git clone https://github.com/IceWhaleTech/CasaOS-Gateway.git
- git clone https://github.com/IceWhaleTech/CasaOS-MessageBus.git
- git clone https://github.com/IceWhaleTech/CasaOS-UserService.git
- git clone https://github.com/IceWhaleTech/CasaOS-LocalStorage.git
- git clone https://github.com/IceWhaleTech/CasaOS-AppManagement.git
- git clone https://github.com/IceWhaleTech/CasaOS.git

| 2. | 源码修改。   | 要编译CasaOS   | S相关组件,   | 需要修改其配       | 置文件,   | 主要修改  | 组件源码路径 | 下 |
|----|---------|-------------|----------|--------------|--------|-------|--------|---|
|    | 的.gorel | easer.debug | y.yaml以及 | L.gorelease: | r.yaml | 两个文件, | 如下图所示: |   |

| Fig | jure | 3-3 | 配置文件 |  |
|-----|------|-----|------|--|
|     |      |     |      |  |

| 🦇 .goreleaser.debug.yaml | М |
|--------------------------|---|
| .goreleaser.yaml         | м |
|                          |   |

## 以下为修改配置文件的一个示例:

以CasaOS-AppManagement为例, 修改其发布的配置文件.goreleaser.yaml需要在builds字段新增编译 RISC-V架构的配置, 如下图所示:

#### Figure 3-4 新增配置

| 10 | builds:                                                                                                    |
|----|----------------------------------------------------------------------------------------------------|
| 1  | - id: casaos-app-management-riscv64                                                                                                    |
| 12 | binary: build/sysroot/usr/bin/casaos-app-management                                                                                                    |
| L3 | hooks:                                                                                                    |
| L4 | post:                                                                                                    |
| 15 | - cmd: go build -v -tags 'musl netgo osusergo' -o build/sysroot/usr/bin/appfile2compose github.com/IceWhaleTech/CasaOS-AppManagement/cmd/appfile2compose |
| 16 | output: true                                                                                                    |
| 17 | # - cmd: upxbestlzma -vno-progress build/sysroot/usr/bin/appfile2compose                                                                                 |
| 18 | # output: true                                                                                                    |
| 19 | # - cmd: upxbestlzma -vno-progress "{{ .Path }}"                                                                                                    |
| 20 | # output: true                                                                                                    |
| 21 | env:                                                                                                    |
| 22 | - CC=riscv64-linux-gnu-gcc                                                                                                    |
| 23 | ldflags:                                                                                                    |
| 24 | X main.commit={{.Commit}}                                                                                                    |
| 25 | X main.date={{.Date}}                                                                                                    |
| 26 | s                                                                                                    |
| 27 | w                                                                                                    |
| 28 | extldflags "-static"                                                                                                    |
| 29 | tags:                                                                                                    |
| 30 | - musl                                                                                                    |
| 31 | - netgo                                                                                                    |
| 32 | - osusergo                                                                                                    |
| 33 | goos:                                                                                                    |
| 34 | - linux                                                                                                    |
| 35 | goarch:                                                                                                    |
| 36 | - riscv64                                                                                                    |
|    |                                                                                                    |
|    |                                                                                                    |
|    |                                                                                                    |

## Note:

上图中注释了upx相关的命令,主要因为upx不支持压缩RISC-V架构的二进制文件,执行时会出现以下报错信息:

```
x release failed after <sup>35s</sup>
error=post hook failed: shell: 'upx --best --lzma -v
    --no-progress /
coding/nas/Casa0S-create/Casa0S-LocalStorage/dist/casaos-local-storage-riscv64_linux_riscv64/bu
ild/sysroot/usr/bin/casaos-local-storage': exit status 1:
    upx: /
coding/nas/Casa0S-create/Casa0S-LocalStorage/dist/casaos-local-storage-riscv64_linux_riscv64/bu
ild/sysroot/usr/bin/casaos-local-storage: UnknownExecutableFormatException
```

#### 此外,各组件编译时还会出现其他错误,如:

。CasaOS出现如下报错:

```
x release failed after 24s
error=template: failed to apply "-X
github.com/IceWhaleTech/Casa0S/drivers/google_drive.client_id={{.Env.GoogleID}}": map has
no entry for key "GoogleID"
```

需注释CasaOS下的配置文件中的对应项,如下图所示:

#### Figure 3-5 注释配置文件

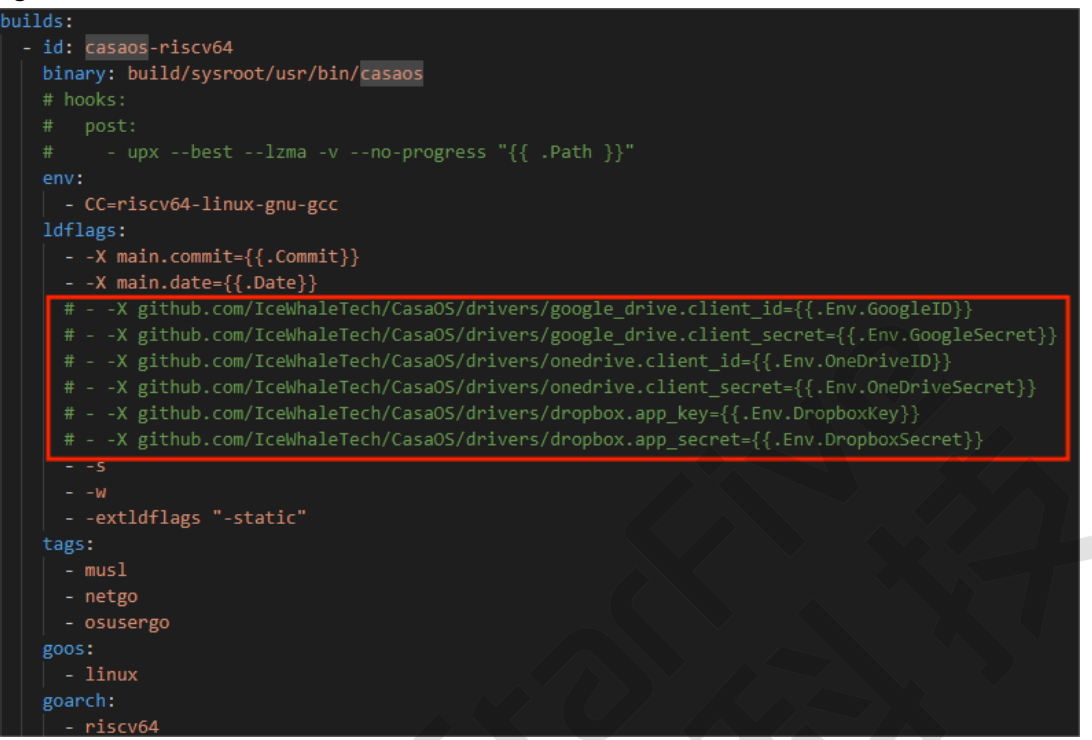

。CasaOS-AppManagement出现如下报错:

```
x release failed after 54s
error=hook failed: shell: 'go test -race -v ./... -timeout 30m': exit status 1: ?
github.com/IceWhaleTech/Casa0S-AppManagement [no test files]
```

需注释对应的- go test -race -v ./... -timeout 30m, 如下图:

#### Figure 3-6 注释配置

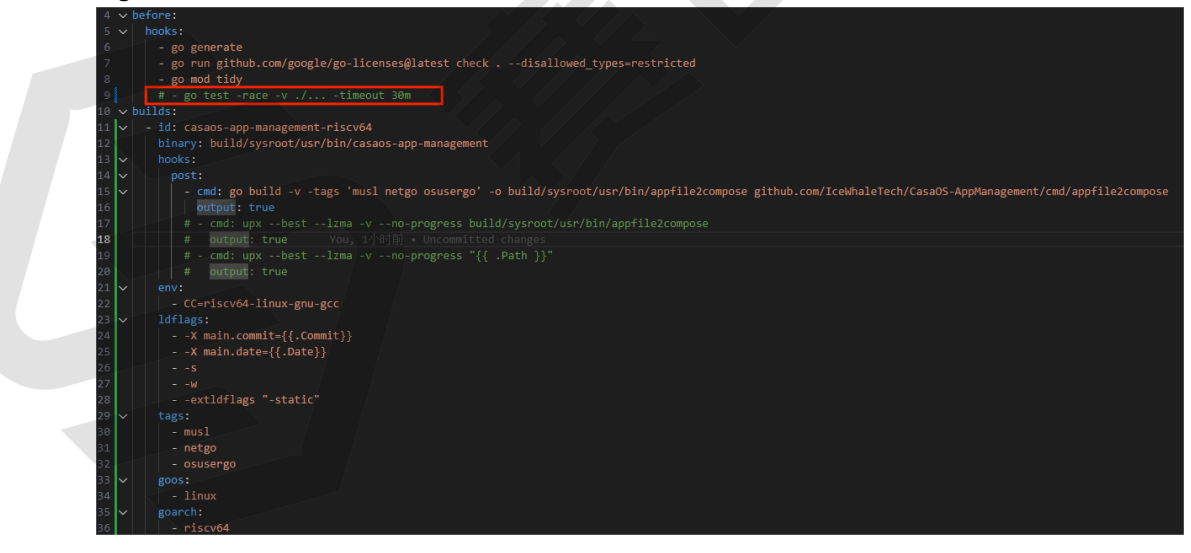

3. 修改完各组件的配置文件后, 执行以下编译命令:

\$ goreleaser release --clean -snapshot

4. 配置文件中定义的所有架构的安装文件会在dist/路径下生成:

#### Figure 3-7 dist/路径

| 🔼 🛓 🚹 🔕 🐂 🗋 🔕 🖪 🛅 🥂 🛄                             |           |               |             |       |            |
|---------------------------------------------------|-----------|---------------|-------------|-------|------------|
| /home/atlas.luo/casaos-create/CasaOS-AppManagemer | nt/dist/  |               |             |       |            |
| ▼ Name                                            | Size (KB) | Last modified | Owner       | Group | Access     |
| <b>1</b>                                          |           |               |             |       |            |
| casaos-app-management-amd64_linux_amd6            |           | 2024-04-03    | atlas.luo   | SW    | drwxr-xr-x |
| casaos-app-management-arm-7_linux_arm_7           |           | 2024-04-03    | atlas.luo   | SW    | drwxr-xr-x |
| casaos-app-management-arm64_linux_arm64           |           | 2024-04-03    | atlas.luo   | SW    | drwxr-xr-x |
| casaos-app-management-migration-tool-amd          |           | 2024-04-03    | atlas.luo   | SW    | drwxr-xr-x |
| casaos-app-management-migration-tool-arm          |           | 2024-04-03    | atlas.luo   | SW    | drwxr-xr-x |
| casaos-app-management-migration-tool-arm          |           | 2024-04-03    | atlas.luo   | SW    | drwxr-xr-x |
| casaos-app-management-migration-tool-riscv        | -         | 2024-04-03    | atlas.luo   | SW    | drwxr-xr-x |
| casaos-app-management-riscv64_linux_riscv64       |           | 2024-04-03    | atlas.luo   | sw    | drwxr-xr-x |
| casaos-app-management-validator-amd64_li          | -         | 2024-04-03    | atlas.luo   | sw    | drwxr-xr-x |
| 🥖 artifacts.json                                  | 7         | 2024-04-03    | atlas.luo   | SW    | -rw-rr     |
| 📄 checksums.txt                                   | 1         | 2024-04-03    | atlas.luo   | sw    | -rw-rr     |
| 🍃 config. yaml                                    | 9         | 2024-04-03    | atlas.luo   | SW    | -rw-rr     |
| 📗 linux-amd64-casaos-app-management-migrat        | 7 401     | 2024-04-03    | atlas.luo   | SW    | -rw-rr     |
| 📗 linux-amd64-casaos-app-management-v0.4          | 35 494    | 2024-04-03    | atlas.luo   | SW    | -rw-rr     |
| 📗 linux-amd64-casaos-app-management-valida        | 17 046    | 2024-04-03    | atlas.luo   | SW    | -rw-rr     |
| 📗 linux-arm-7-casaos-app-management-migrati       | 6 901     | 2024-04-03    | atlas.luo   | sw    | -rw-rr     |
| 📗 linux-arm-7-casaos-app-management-v0.4.8        | 34 226    | 2024-04-03/   | atlas.luo   | sw    | -rw-rr     |
| 📗 linux-arm64-casaos-app-management-migrati       | 6 787     | 2024-04-03    | atlas.luo   | SW    | -rw-rr     |
| 📗 linux-arm64-casaos-app-management-v0.4.8        | 33 670    | 2024-04-03    | atlas.luo   | SW    | -rw-rr     |
| 📗 linux-riscv64-casaos-app-management-migra       | 6 871     | 2024-04-03    | atlas.luo   | SW    | -rw-rr     |
| 📗 linux-riscv64-casaos-app-management-v0.4        | 34 325    | 2024-04-03    | atlas.luo 🦯 | SW    | -rw-rr     |
| 🌽 metadata.json                                   | 1         | 2024-04-03    | atlas.luo   | SW SW | -rw-rr     |

### Note:

在.goreleaser.yaml的archives字段配置了migration-tool相关id/builds字段的组件还会生成对应的migration-tool文件,如下图:

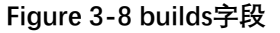

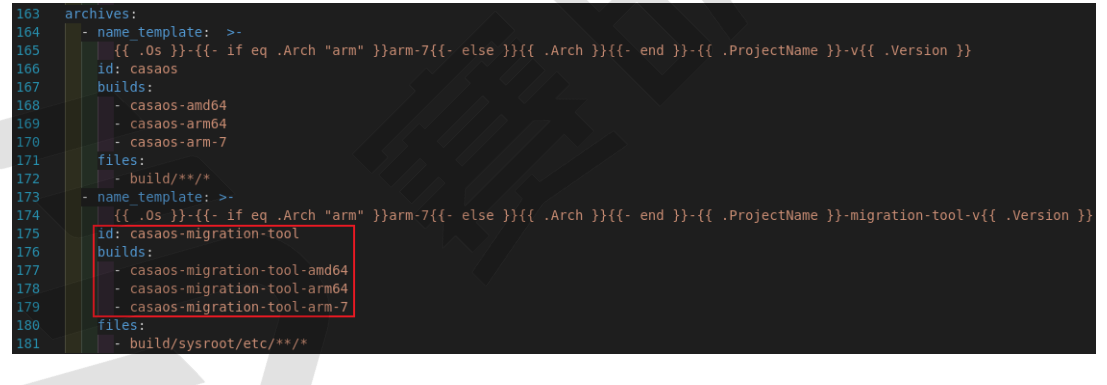

| 💼 Fi | igu | re 3-9 migration-tool文件                       |           |               |           |           |            |
|------|-----|-----------------------------------------------|-----------|---------------|-----------|-----------|------------|
|      | •   | 🖻 🛓 Ŧ 🔕 🛤 🖿 🔕 🛛 🛅 🥂 🖾                         |           |               |           |           |            |
|      |     | /home/atlas.luo/casaos-create/CasaOS/dist/    |           |               |           |           | ~          |
| 2    |     | ▼ Name                                        | Size (KB) | Last modified | Owner     | Group     | Access     |
|      |     | 🔁                                             |           |               |           |           |            |
|      | 1   | casaos-amd64_linux_amd64_v1                   |           | 2024-04-03    | atlas.luo | SW        | drwxr-xr-x |
|      |     | casaos-arm-7_linux_arm_7                      |           | 2024-04-03    | atlas.luo | SW        | drwxr-xr-x |
|      | -   | 🔁 casaos-arm64_linux_arm64                    |           | 2024-04-03    | atlas.luo | SW        | drwxr-xr-x |
|      | 9   | casaos-migration-tool-amd64_linux_amd64_v1    |           | 2024-04-03    | atlas.luo | SW        | drwxr-xr-x |
|      |     | casaos-migration-tool-arm-7_linux_arm_7       |           | 2024-04-03    | atlas.luo | SW        | drwxr-xr-x |
|      |     | casaos-migration-tool-arm64_linux_arm64       |           | 2024-04-03    | atlas.luo | SW        | drwxr-xr-x |
|      |     | casaos-migration-tool-riscv64_linux_riscv64   |           | 2024-04-03    | atlas.luo | SW        | drwxr-xr-x |
|      |     | casaos-riscv64_linux_riscv64                  |           | 2024-04-03    | atlas.luo | SW        | drwxr-xr-x |
|      |     | 🍃 artifacts.json                              | 5         | 2024-04-03    | atlas.luo | sw        | -rw-rr     |
|      |     | 📄 checksums.txt                               |           | 2024-04-03    | atlas.luo | SW        | -rw-rr     |
|      |     | 📝 config. yaml                                | 7         | 2024-04-03    | atlas.luo | _sw 🗸 🗸 🗸 | -rw-rr     |
|      |     | linux-amd64-casaos-migration-tool-v0.4.9.ta   | 6 704     | 2024-04-03    | atlas.luo | sw        | -rw-rr     |
|      |     | 📗 linux-amd64-casaos-v0.4.9.tar.gz            | 9 620     | 2024-04-03    | atlas.luo | sw        | -rw-rr     |
|      |     | linux-arm-7-casaos-migration-tool-v0.4.9.tar  | 6 248     | 2024-04-03    | atlas.luo | SW        | -rw-rr     |
|      |     | linux-arm-7-casaos-v0.4.9.tar.gz              | 9 031     | 2024-04-03    | atlas.luo | SW        | -rw-rr     |
|      |     | linux-arm64-casaos-migration-tool-v0.4.9.tar  | 6 184     | 2024-04-03    | atlas.luo | sw 💎      | -rw-rr     |
|      |     | linux-arm64-casaos-v0.4.9.tar.oz              | 8 887     | 2024-04-03    | atlas.luo | SW        | -rw-rr     |
|      |     | linux-riscv64-casaos-migration-tool-v0.4.9.ta | 6 232     | 2024-04-03    | atlas.luo | sw        | -rw-rr     |
|      |     | linux-riscv64-casaos-v0.4.9.tar.gz            | 9 035     | 2024-04-03    | atlas.luo | sw        | -rw-rr     |
|      |     | 📝 metadata.json                               |           | 2024-04-03    | atlas.luo | SW        | -rw-rr     |

由上图可见: CasaOS组件的配置文件中配置了migration-tool, 而编译生成的文件也包含了migration-tool组件。

- 5. 除自行编译的组件以外,还有linux-all-appstore-v0.0.1-riscv64.tar.gz以及linux-allcasaos-v0.4.6.tar.gz两个文件:
  - 。linux-all-appstore-v0.0.1-riscv64.tar.gz是基于Docker的第三方应用的配置,由于大多不 支持RISC-V,该文件可继续采用<u>社区开发者</u>分享的版本或参考开发者版本对官方版本进行修改。
  - 。linux-all-casaos-v0.4.6.tar.gz中包含的是CasaOS的网页UI素材,可点击<u>该链接</u>访问官方的一 键安装脚本,获取最新版本的下载链接。

Figure 3-10 最新版本

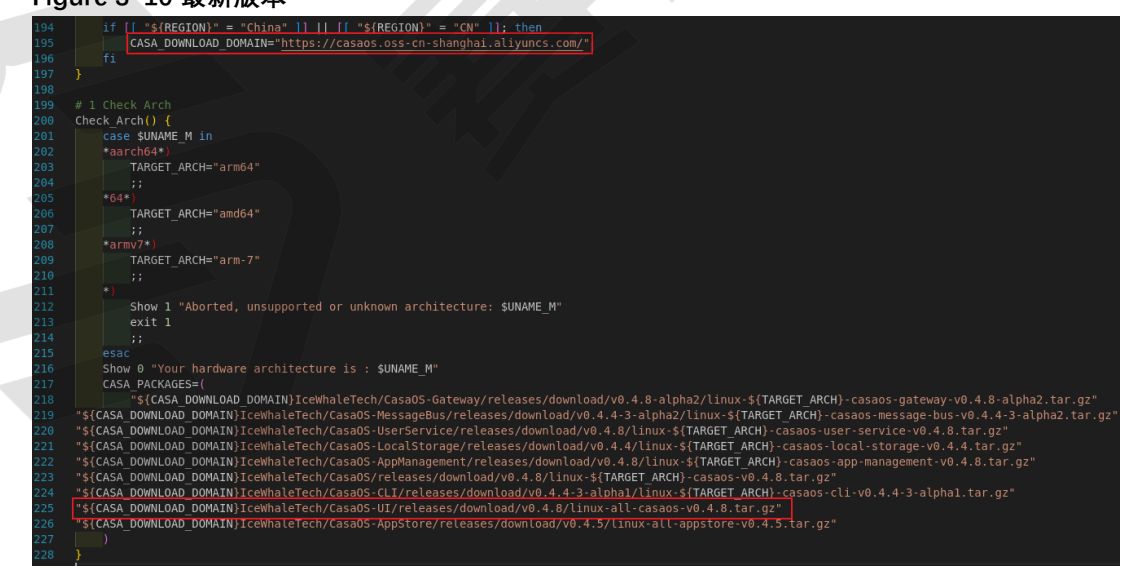

上图可见最新版本为v0.4.8,点击该链接可下载。

6. 下载完成后, 替换通过预编译二进制文件安装 (on page 10) 中下载的CasaOS组件:

。将下载的linux-all-casaos-v0.4.8.tar.gz替换掉下图中linux-all-casaos-

v0.4.6.tar.gz文件。

。dist/路径中生成的对应文件替换下图各组件的安装文件。

#### Figure 3-11 安装文件

| 名称                                                                                                    | 修改日期            | 类型    |
|----------------------------------------------------------------------------------------------------|-----------------|-------|
| 🦣 install.sh                                                                                                    | 2024/4/3 14:43  | SH 文件 |
| Binux-all-appstore-v0.0.1-riscv64.tar.gz                                                                                                    | 2024/2/22 17:26 | GZ 文件 |
| 🖲 linux-all-casaos-v0.4.6.tar.gz                                                                                                    | 2024/2/19 16:02 | GZ 文件 |
| Inux-riscv64-casaos-app-management-migration-tool-v0                                                                                                    | 2024/4/3 14:38  | GZ 文件 |
| Inux-riscv64-casaos-app-management-v0.4.8.tar.gz                                                                                                    | 2024/4/3 14:39  | GZ 文件 |
| 🖲 linux-riscv64-casaos-cli-v0.4.4.tar.gz                                                                                                    | 2024/4/3 14:38  | GZ 文件 |
| linux-riscv64-casaos-gateway-migration-tool-v0.4.8.tar.gz                                                                                                    | 2024/4/3 14:37  | GZ 文件 |
| linux-riscv64-casaos-gateway-v0.4.8.tar.gz                                                                                                    | 2024/4/3 14:38  | GZ 文件 |
| Final and the second second | 2024/4/3 14:37  | GZ 文件 |
| Finux-riscv64-casaos-local-storage-v0.4.5.tar.gz                                                                                                    | 2024/4/3 14:37  | GZ 文件 |
| Inux-riscv64-casaos-message-bus-migration-tool-v0.4.6.ta                                                                                                    | 2024/4/3 14:37  | GZ 文件 |
| linux-riscv64-casaos-message-bus-v0.4.6.tar.gz                                                                                                    | 2024/4/3 14:37  | GZ 文件 |
| Final and the second second | 2024/4/3 14:39  | GZ 文件 |
| Final and the second second | 2024/4/3 14:36  | GZ 文件 |
| Final Strategy Strategy Str | 2024/4/3 14:36  | GZ 文件 |
| δ <sub>0</sub> linux-riscv64-casaos-v0.4.9.tar.gz                                                                                                    | 2024/4/3 14:39  | GZ 文件 |

#### 7. 替换完成后,执行以下命令进行安装:

\$ sudo ./install.sh

安装成功后会显示下图:

Figure 3-12 安装成功

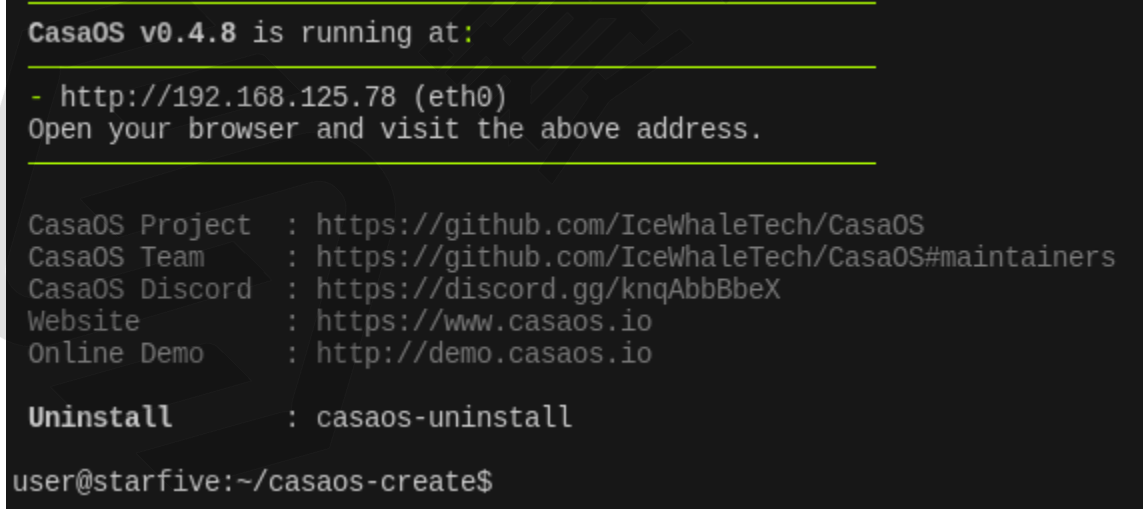

可见版本已从v0.4.6升级至v0.4.8。

## 3.2. 运行CasaOS

安装完毕后, CasaOS即默认运行。请按照以下步骤运行CasaOS:

1. 在任一浏览器(同网段下的电脑、手机)输入安装CasaOS的昉·星光 2的IP, 如安装成功界面上显示的<u>http://192.168.125.78</u>, 即可访问CasaOS:

Figure 3-13 CasaOS界面

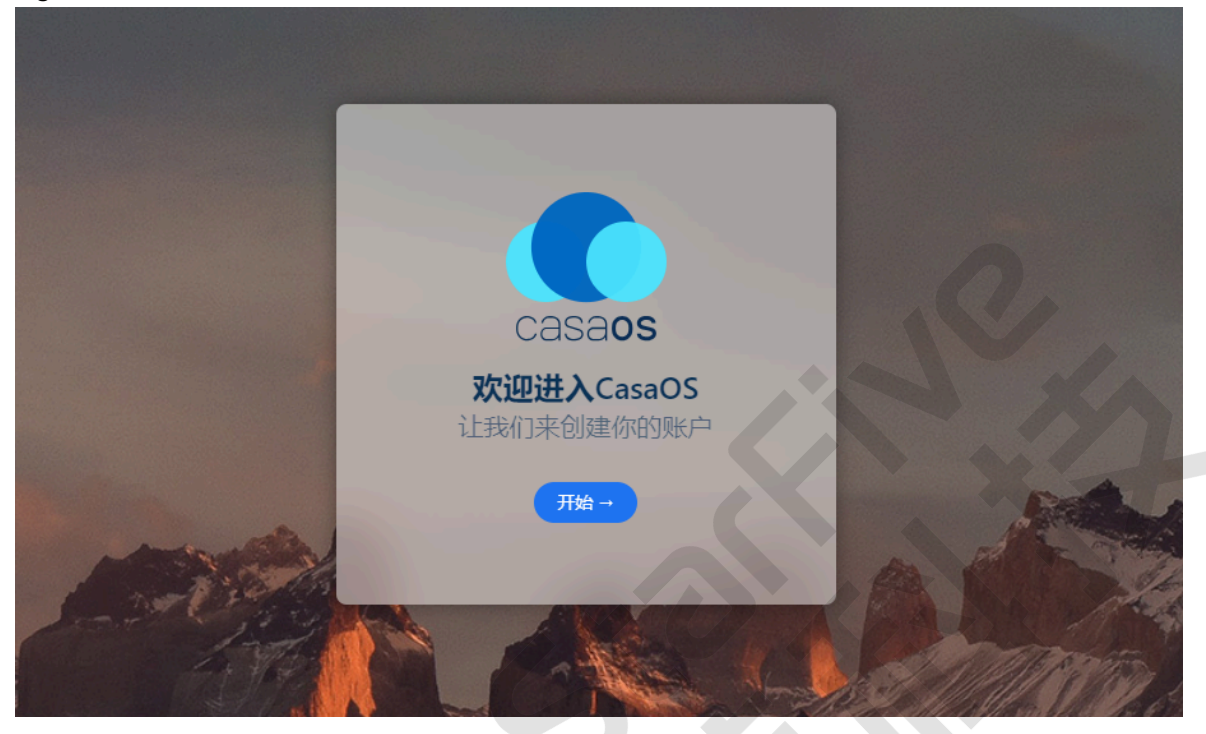

2. 点击**开始**,注册用户并登录,会进入到如下界面:

-----

| Figure | e 3-14 CasaOS界面                            |                             |                       |
|--------|--------------------------------------------|-----------------------------|-----------------------|
| ¢.     | \$ <b>1</b> \$                             |                             |                       |
|        |                                            |                             |                       |
|        | 17:55                                      | Q 搜索                        |                       |
|        | 2024年4月2日星期二                               | 同止/ow#p                     | 每些心质处学家               |
|        | 妥姑 <del>世</del> 太 \                        | 同步孙的数据                      | <b>首能化</b> 小的家庭       |
|        | 1% 12%<br>RAM                              | 使用 Syncthing 在多<br>个设备之间同步你 | 我们希望为你提供隐<br>私、高速和本地化 |
|        | 50℃ 3.78 GB                                | Арр                         | +                     |
|        | 存储空间                                       | App Store                   | 2                     |
|        | 网络状态 eth0 ✓<br>10<br>8<br>6<br>4<br>2<br>0 |                             |                       |
|        | 1 2 KB/s 1 2 KB/s                          |                             |                       |
| Aller  | 小部件设置                                      |                             | CONTRACTO DA          |

3. 在本地上传一份文件进行功能测试。点击CasaOS首页的文件管理Files,进入页面后点击右上角的上传或创建即 可上传文件。下图为上传一份视频文件的示例操作:

### Figure 3-15 测试文件

Figure 3-16 进入Files

| ĉ      | 4 <b>?</b> 🖂                 |                              |                               |
|--------|------------------------------|------------------------------|-------------------------------|
|        | <b>17:55</b><br>2024年4月2日星期二 | Q 搜索                         |                               |
|        |                              | 同步你的数据                       | 智能化你的家庭                       |
|        | 系统状态 >                       | 使用 Syncthing 在多<br>个设备之间同步你… | 我们希望为你提供隐<br>私、高速和本地化<br>致调明符 |
|        | 50 C 5.70 GB                 | Арр                          | At a los                      |
|        | 存储空间 💮                       | App Store                    |                               |
|        | 网络状态 eth0 ∨<br>10<br>8<br>6  |                              |                               |
|        | 1 2 KB/s ↓ 2 KB/s            |                              |                               |
| And a  | 小部件设置                        |                              |                               |
| Figure | e 3-17 上传文件                  |                              |                               |

## Figure 3-17 上传文件

| 文   | 件象           | Root > DATA                                                                                               |                                          |   | 日本地的建 |
|-----|--------------|----------------------------------------------------------------------------------------------------|------------------------------------------|---|-------|
| ଇ   | Root         | ○ 共 5 项                                                                                                   |                                          |   |       |
| 8   | I DATA       |                                                                                                    |                                          |   |       |
|     | Documents    |                                                                                                    |                                          |   |       |
| æ   | Downloads    | AppData         Documents         Downloads           16/04 03:50         16/04 02:53         16/04 02:53 | Gallery Media<br>16/04 02:58 16/04 02:58 |   |       |
|     | Gallery      |                                                                                                    |                                          |   |       |
|     | Media        |                                                                                                    |                                          |   |       |
| 位   | <b>ž</b> +   |                                                                                                    |                                          |   |       |
| -   | CasaOS HD    |                                                                                                    |                                          |   |       |
|     |              |                                                                                                    |                                          |   |       |
|     |              |                                                                                                    |                                          |   |       |
|     |              |                                                                                                    |                                          |   |       |
| Fig | gure 3-18    | 上传进度                                                                                                    |                                          |   |       |
|     |              |                                                                                                    |                                          |   |       |
|     | $\sim$       | 上佳山                                                                                                    |                                          | × |       |
|     | • •          | LITT                                                                                                    |                                          | ~ |       |
|     |              |                                                                                                    |                                          |   |       |
|     |              | BigBuckBuppyFull                                                                                          | 60fps mp4                                |   |       |
|     | $\mathbf{O}$ | 10.07.140/000.0140                                                                                        | 001p3.111p4                              |   |       |
|     |              | 18'81 WR\353'8 WR                                                                                         | ・上传甲                                     |   |       |
|     |              |                                                                                                    |                                          |   |       |
|     |              |                                                                                                    |                                          |   |       |

4. 完成上传后,可在浏览器中打开并正常播放。

。Windows浏览器:

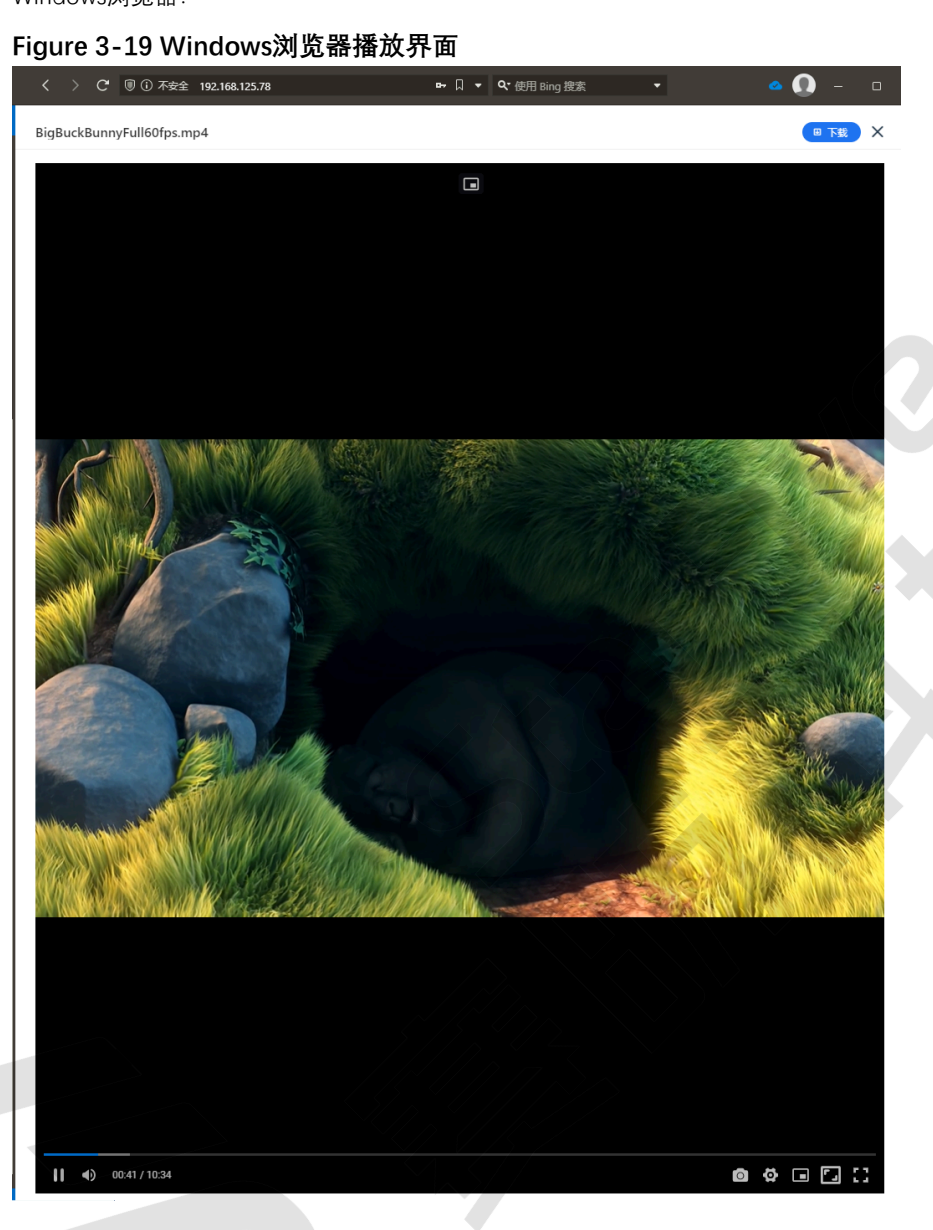

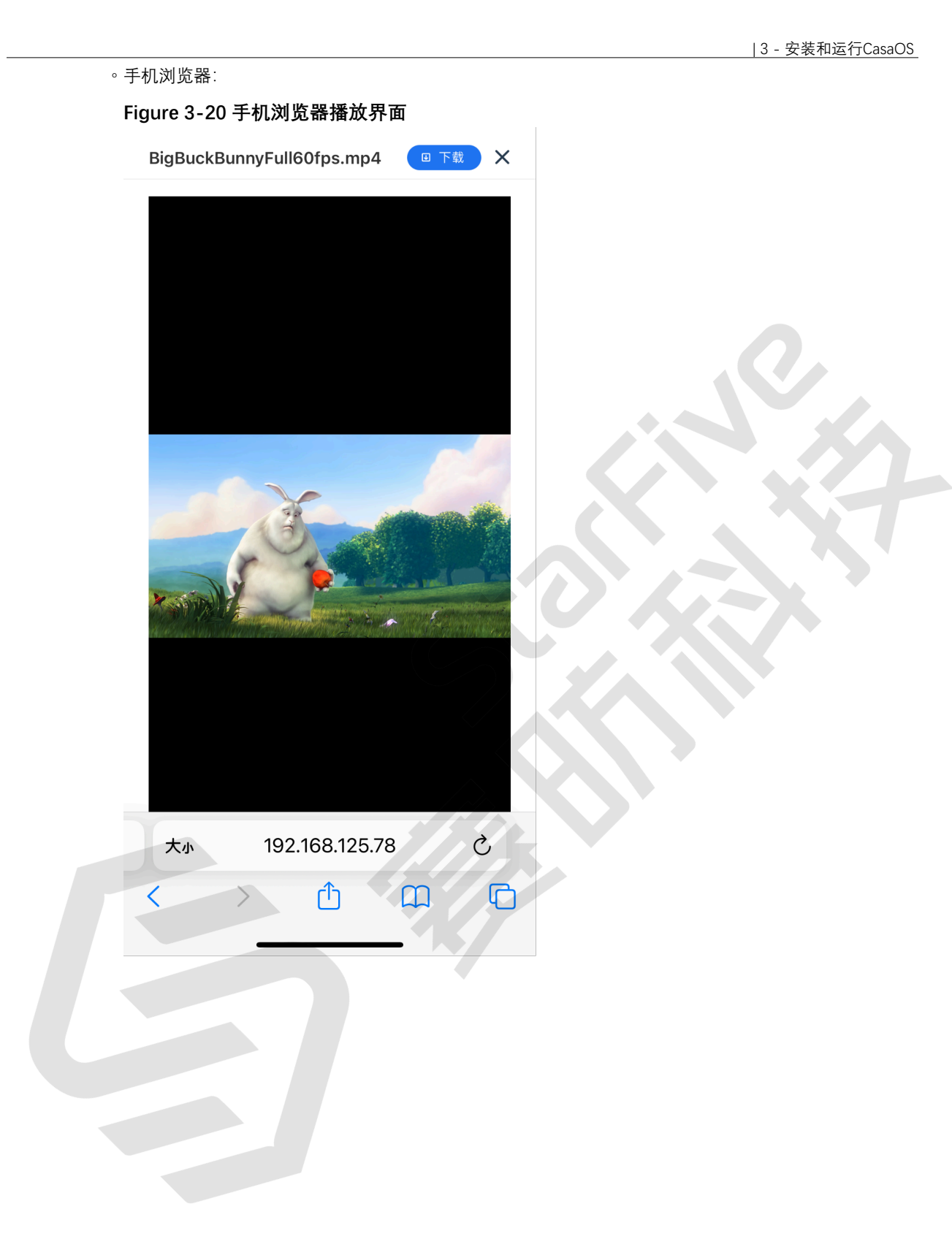

# 4. 安装存储软件

CasaOS的**App Store**有着很多软件,但大多数并不支持RISC-V架构,社区开发者移植了部分软件到RISC-V平台上,详情 请参考<u>该链接</u>。

以下介绍了在CasaOS上安装Nextcloud的方法,可作为安装其他存储软件的参考:

1. 执行以下命令,将应用仓库拉到本地:

\$ git clone https://github.com/LordCasser/CasaOS-AppStore-RISCV.git

2. 在CasaOS面板中导入应用,选择App Store:

| Figure 4-1 App Store                       |                              |                      |                           |
|--------------------------------------------|------------------------------|----------------------|---------------------------|
| <b>6:08 PM</b><br>2024年4月2日星期二             | Q 搜察                         |                      |                           |
|                                            | 同步你的数据                       | 智能化你的家庭              |                           |
| 系统状态 >                                     | 使用 Syncthing 在多<br>个设备之间同步你… | 我们希望为你提供<br>私、高速和本地化 | e<br><br>改 <del>请明行</del> |
| 51°C 3.78 GB                               | Арр                          |                      | +                         |
| 存储空间 🔮                                     |                              |                      |                           |
| 已用: 12.31 GB<br>意计: 28.81 GB               | App Store                    | Files                |                           |
| 网络状态 eth0 ∨<br>2000<br>1500<br>1000<br>500 |                              |                      |                           |
| 0<br>1 63 KB/s ↓ 1.79 MB/s                 |                              |                      |                           |
| 小部件设置                                      |                              |                      | Masoin C                  |

3. 进入App Store后,选择界面右上角的自定义安装:

| 应用中心                                                                             |                             |                                                            | <b>第</b> 自定义安装                                                                                                    | ) I X |
|----------------------------------------------------------------------------------|-----------------------------|------------------------------------------------------------|----------------------------------------------------------------------------------------------------|-------|
| 精选App                                                                            |                             |                                                            |                                                                                                    |       |
| AdGuardHome<br>Powerful network-wide ads &<br>trackers blocking DNS server.<br>→ | <page-header></page-header> | Bazarr<br>Letter generators for Sonarr<br>and Radarr.<br>→ | Image: Second second secon | )<br> |
| AdGuard Home<br>网络范围的广告和跟踪阻止D                                                    | NS服务器                       | Bazarr<br>Sonarr和Radarr的信件生                                | 成器                                                                                                    | 安装    |
|                                                                                  |                             |                                                            |                                                                                                    |       |

4. 进入自定义安装后,点击下图右上角红框按键,手动安装新应用:

Figure 4-3 手动安装

| 手动安装新应用                  |       | 9 |
|--------------------------|-------|---|
| main_app                 |       |   |
| Docker 镜像 *              |       |   |
| 例如: hello-world:latest   |       |   |
| 标题 *                     |       |   |
| e.g.,Your App Name       |       |   |
| 图标路径                     |       |   |
| ● 自定义图标路径                |       |   |
| Web UI                   |       |   |
| http:// 🗸 192.168.125.78 | : 100 | / |
| 网络                       |       |   |

5. 点击红框位置,导入Docker Compose:

Figure 4-4 导入 导入 Docker Compose Docker CLI 当在 Docker compose 文件中指定多个容器时,现在只导入第一个容器。 将你的Docker Compose拖放到此处或点击上传 提交 cli 转为 Compose 取消

6. 在刚拉下来的应用仓库中,进入CasaOS-AppStore-RISCV> Apps > Nextcloud路径,找到Nextcloud文件夹下的docker-compose.yml文件,选择并导入:

| 取消(C)                                                                                                    |        |          |      | 文件上传           |          |      |        |       | Q | 选择(S |
|----------------------------------------------------------------------------------------------------|--------|----------|------|----------------|----------|------|--------|-------|---|------|
| ① 最近使用                                                                                                    | < @ (  | coding   | nas  | CasaOS-AppStor | re-RISCV | Apps | Next   | cloud | > |      |
| 泰目主 心                                                                                                    | 名称     |          |      |                |          | ~ 7  | 七小     | 数据类型  | 1 | 修改日期 |
| ⊟ 视频                                                                                                    | docker | -compose | .yml |                |          |      | 5.9 kB | 文本    |   | 四    |
| ☑ 图片                                                                                                    |        |          |      |                |          |      |        |       |   |      |
| 〕 文档                                                                                                    |        |          |      |                |          |      |        |       |   |      |
| ① 下去                                                                                                    |        |          |      |                |          |      |        |       |   |      |
| ⊻ 1 +0                                                                                                    |        |          |      |                |          |      |        |       |   |      |
| 音乐                                                                                                    |        |          |      |                |          |      |        |       |   |      |
| ∑ 〒報<br>♫ 音乐<br>⊒ thinclient_drives ▲                                                                                                    |        |          |      |                |          |      |        |       |   |      |
| ☆ 〒 ¥#<br>「                                                                                                    |        |          |      |                |          |      |        |       |   |      |
| ☆ 〒 ¥¥<br>〕 音乐<br>→ thinclient_drives ▲<br>+ 其他位置                                                                                                    |        |          |      |                |          |      |        |       |   | 2    |
| ☆ 〒 ¥¥<br>□ 音乐<br>□ thinclient_drives ▲<br>+ 其他位置                                                                                                    |        |          |      |                |          |      |        |       |   |      |
| <ul> <li>↓ ↓ ↓</li> <li>↓ ↓</li> <li>↓ ↓<td></td><td></td><td></td><td></td><td></td><td></td><td></td><td></td><td></td><td></td></li></ul> |        |          |      |                |          |      |        |       |   |      |
| <ul> <li>↓ 1 報</li> <li>□ 音乐</li> <li>□ thinclient_drives ▲</li> <li>+ 其他位置</li> </ul>                                                                                                    |        |          |      |                |          |      |        |       |   |      |

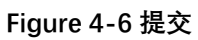

| gu | re 4-6 提交                                                                                                    |
|----|----------------------------------------------------------------------------------------------------|
|    | 导入                                                                                                    |
|    | Docker Compose Docker CLI                                                                                                    |
|    | name: nextcloud<br>services:<br>nextcloud:<br>image: imbearchild/nextcloud-allinone-rv64:latest<br>deploy:<br>resources:<br>reservations:<br>memory: "512M"<br>network_mode: bridge<br>ports:<br>- target: 80<br>published: "10081"<br>protocol: tcp<br>- target: 443<br>published: "10443"<br>protocol: tcp |
|    | ▲<br>将你的Docker Compose拖放到此处或点击上传                                                                                                    |
|    | cli 转为 Compose 取消 提交                                                                                                    |

在提交文件后,会显示如下提示,点击**OK**。

### Figure 4-7 OK

|            | ▲注意                                                                                            |  |
|------------|------------------------------------------------------------------------------------------------|--|
| n.jsdelivr | 除了导入确认的配置外,我们还需要以下信息:<br>/Nextclo                                                              |  |
| 92.168.1   | <ol> <li>应用的 WebUI 端口和路径</li> <li>要挂载的目录或文件的位置</li> <li>从主机到容器的端口映射</li> <li>其它可选配置</li> </ol> |  |
|            | 请在单击确定后确认下一步的配置。                                                                               |  |
| ÷±0        | ОК                                                                                             |  |
| ±476       |                                                                                                |  |

7. 导入文件后, 会回到手动安装新应用的界面, 会发现该页面已自动填充了导入的信息, 点击**安装**:

| 手动安装新应用                  |                                                   |                          | छ । ×                  |
|--------------------------|---------------------------------------------------|--------------------------|------------------------|
| nextcloud                |                                                   |                          |                        |
| Docker 镜像 *              |                                                   |                          |                        |
| imbearchild/nextcloud-al | llinone-rv64:latest                               |                          | ~                      |
| 标题 *                     |                                                   |                          |                        |
| Nextcloud                |                                                   |                          | <ul> <li>✓</li> </ul>  |
| 图标路径                     |                                                   |                          |                        |
| https://cdn.jsdelivr.    | .net/gh/IceWhaleTech                              | /CasaOS-AppStore@main/Ap | ops/Nextcloud/icon.png |
| Web UI                   |                                                   |                          |                        |
| http:// 🗸 192.168.1      | 25.78 :1                                          | 0081                     | 1                      |
| 网络                       |                                                   |                          |                        |
| bridge                   |                                                   |                          | ~                      |
| 端口                       |                                                   |                          | + 添加                   |
| 主机                       |                                                   | 容器                       | 协议                     |
|                          | ✓ 80                                              |                          | TCP × ×                |
| 10081                    |                                                   |                          |                        |
| 10081                    | ✓ 443                                             |                          | TCP 🗸 ×                |
| 10081<br>10443           | <ul><li>✓</li><li>✓</li><li>✓</li><li>✓</li></ul> |                          | TCP × ×                |

8. 回到CasaOS首页会发现已新增了Nextcloud的图标,说明该软件已成功安装。

### Figure 4-9 成功安装

은 🕴 🖻

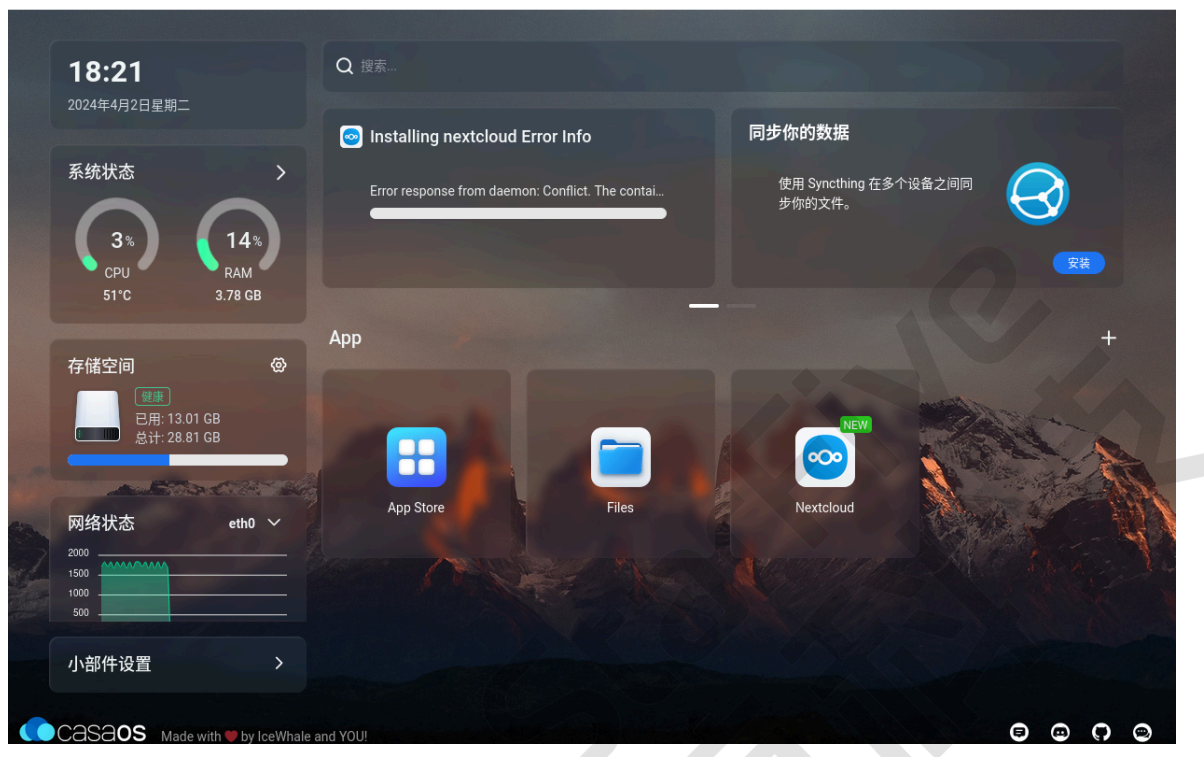